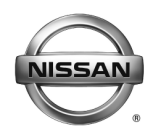

# SERVICE BULLETIN

Classification: EL17-003

NTB17-015

February 16, 2017

Date:

## CUSTOMER SATISFACTION INITIATIVE 2G TELEMATICS HARDWARE REPLACEMENT

APPLIED VEHICLE: 2011-2015 LEAF (ZE0) With navigation only

Reference:

## SERVICE INFORMATION

On February 26, 2016 Nissan announced that it was sending a reminder notification to owners affected by AT&T's planned discontinuation of the 2G cellular network. At this time, Nissan is beginning the process of making 3G compatible hardware available to owners of affected vehicles as identified above. This upgrade may require an owner to make a co-payment in order to receive the 3G hardware update. Please refer to the Claims Information below to determine if an owner co-pay is required. This customer satisfaction initiative will cover some or all of the parts and labor cost required to upgrade the vehicle's telematics hardware to be 3G compatible.

### You <u>MUST</u> use Service Comm to confirm bulletin Applicability.

### **Dealer's Responsibility**

It is the dealer's responsibility to check SERVICE COMM using the appropriate Service Comm I.D. for the status on each vehicle falling within the range of this customer satisfaction initiative which for any reason enters the service department. If a vehicle subject to this customer satisfaction activity was part of a dealer trade, the letter associated with that vehicle should be forwarded to the appropriate dealer for upgrade completion.

#### NOTE:

- Vehicle eligibility will be viewed on the second page of Service Comm. This activity is not displayed on the main page of Service Comm because it is optional for customers to participate.
- Vehicles <u>without Navigation</u> are <u>ineligible</u> as they are not equipped with TCUs.

| MODEL | MODEL YEAR | CO-PAY AMOUNT | SERVICE COMM I.D. |
|-------|------------|---------------|-------------------|
| LEAF  | 2011-2014  | \$199         | PC499             |
|       | 2015       | \$0           | PC450             |

#### **CO-PAY INFORMATION**

Nissan Bulletins are intended for use by qualified technicians, not 'do-it-yourselfers'. Qualified technicians are properly trained individuals who have the equipment, tools, safety instruction, and know-how to do a job properly and safely. NOTE: If you believe that a described condition may apply to a particular vehicle, DO NOT assume that it does. See your Nissan dealer to determine if this applies to your vehicle.

## SERVICE PROCEDURE

- Verify if vehicle is affected by this customer satisfaction initiative using SERVICE -COMM I.D. (REF) <u>PC449 and PC450</u>.
  - PC449 and PC450 will be found on the second page of SERVICE COMM (Examples shown in Figure A and Figure B).

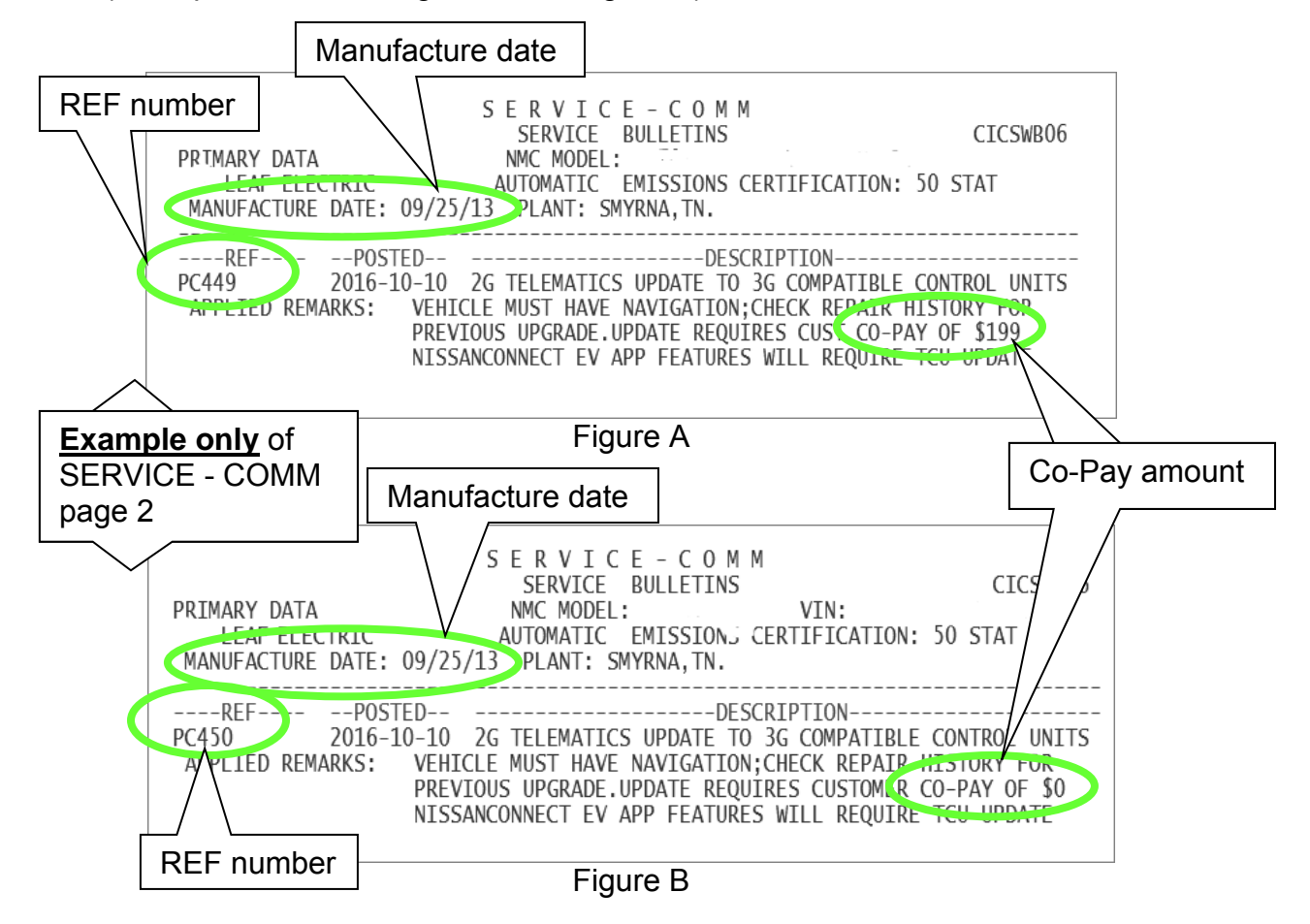

 If the vehicle is affected by this customer satisfaction initiative, use the MANUFACTURE DATE in SERVICE - COMM and note which new part number, shown in the PARTS INFORMATION below, will be used and then proceed to step 3.

**IMPORTANT:** TCUs are year range specific and <u>cannot</u> be interchanged.

| MODEL             | DATE RANGE                             | DESCRIPTION | NEW PART<br>NUMBER | QUANTITY |
|-------------------|----------------------------------------|-------------|--------------------|----------|
|                   | Built from<br>11/01/2010 to 09/19/2011 | TCU         | 283B0-3NA1A        | 1        |
| 2011-2015<br>LEAF | Built from<br>09/20/2011 to 11/30/2012 | TCU         | 283B0-3NA2A        | 1        |
|                   | Built from<br>12/1/2012 to 09/30/2015  | TCU         | 283B0-3NF2A        | 1        |

#### PARTS INFORMATION

- 3. The notice for PC449 and PC450 on page 2 of Service Comm is not VIN specific and does not disappear after a vehicle has been upgraded.
  - Service Advisors should verify if the vehicle is still eligible for an upgrade before informing a customer as follows:

#### Verify applicability using one of the following methods:

- 1. Check vehicle service history for previous repair (PC449 or PC450).
- 2. Check the TCU ID number on the vehicle information screen as follows:
  - a. Press the hard button labeled Menu.
  - b. Press the "CARWINGS" soft button on the center display screen.
  - c. Press the "CARWINGS Settings" soft button on the center display screen.
  - d. Select the down arrow on the center display screen.
  - e. Press "Unit ID information" soft button on the center display screen.
  - f. Look at the digit in the 5th position of the TCU ID number.
    - If the digit in the 5th position in the TCU ID is a "1" then it is a 3G TCU and does not require an update
    - If the digit in the 5th position in the TCU ID is a number other than 1, it is a 2G TCU and requires replacement.

| Unit ID:        |                     |
|-----------------|---------------------|
|                 | 1027-02000096       |
| TCU ID:         | 2012 -11)189220     |
| TCU Phone No. : |                     |
| SIM ID:         | 8901170425808092392 |
| VIN:            | 1N4AZ7AP9FZ79030    |
|                 |                     |

Figure 1

 If applicable, dealers should ensure customers are informed of the 3G upgrade option when bringing their vehicle in for service <u>and that customers understand a co-pay</u> <u>may be involved</u>.

- 5. Dealers must obtain customer approval in advance of the upgrade being performed. If a customer approves, update the vehicle using the procedure included with this announcement.
  - If a customer elects to have a 3G compatible Telematics Control Unit installed, the dealer is responsible for collecting the co-pay from the customer.
  - Upon completion of the installation of the 3G hardware, dealers will file a warranty claim for the parts and labor.
    - Dealers will initially be paid for the full amount of the claim.
    - Nissan will subsequently debit the dealers Non Vehicle Account for the amount of the co-pay they collected from the customer.
    - Dealers will be able to view debits on their monthly Dealer Claims Status Reports.
- 6. If it is verified that the vehicle is eligible for an updated TCU and the customer approves, proceed to page 5.

**IMPORTANT:** Those steps in **RED** below, under Service Procedure Overview, **<u>MUST</u>** be performed in the order listed for the new TCU to operate correctly.

#### Service Procedure Overview:

- 1. Turn OFF the original TCU using CONSULT-III plus (C-III plus) (page 6).
- 2. Save the VIN DATA using C-III plus (page 11).
- 3. Remove the original TCU from the vehicle (page 12).
- 4. <u>Deactivate (unregister) the original TCU</u> and <u>Activate (register) the replacement TCU</u> by calling LEAF TCU Replacement Support Call Center (page 15).
- 5. Install the replacement TCU in the vehicle (page 16).
- 6. Turn ON the replacement TCU using C-III plus (page 16).
- 7. Write the VIN DATA using C-III plus (page 16).
- 8. Sign in to TCU with customer's User ID and Password (page 18).

Proceed to the next page.

## Turn OFF the TCU

- 1. Connect the C-III plus VI to the vehicle.
- 2. Set the parking brake.
- 3. Push the vehicle power switch twice to READY mode.
- 4. Launch C-III plus on the CONSULT PC.
- 5. Select Diagnosis (One System).

| <b>e</b><br>Back | Home                   | کی<br>Print Screen | Screen<br>Canture  | Measureme<br>nt Mode         | Record<br>Data | led Help       | 13.3V                 |             | м П       |          |      |
|------------------|------------------------|--------------------|--------------------|------------------------------|----------------|----------------|-----------------------|-------------|-----------|----------|------|
| Conne            | ection Sta             | atus               |                    |                              |                | Diagnosi       | s Menu -              |             |           |          |      |
|                  | Serial No              | D.                 | Sta                | tus                          |                | Dia            | ignosis               | (One        | e System) | K        | Step |
| VI               | 230000<br>2            | 0<br>No            | ormal Moc<br>conne | )))<br>le/Wireles:<br>ection | ;              | Dia            | anosis                | (All §      | Svstems)  |          | 5    |
| м                | -                      |                    | No con             | nection                      |                | Re<br>Co<br>Co | /prograr<br>nfigurati | nmin<br>ion | ıg,       |          |      |
| 86               | Select \               | /I/MI              |                    |                              |                | Im             | nobilize              | r           |           |          |      |
| Applica          | ation Sett<br>Sub mode | ing                | ABC Lan<br>Sett    | guage<br>ling                |                | Ma             | intenan               | сө          |           |          |      |
|                  | VDR                    |                    |                    |                              |                |                |                       |             |           | TP100957 |      |

Figure 2

6. Select **TELEMATICS** on page 2 of the all systems list.

| Back Borne Print Screen                 | Screen<br>Capture  | ded Help 13.1V     | VI MI            |  |  |  |
|-----------------------------------------|--------------------|--------------------|------------------|--|--|--|
| Diagnosis (One System Selection System) |                    |                    |                  |  |  |  |
| NISSAN/INFINITI Renault X-Badge         |                    |                    |                  |  |  |  |
| Group                                   | All system         | s 🔻                |                  |  |  |  |
| LANE CAMERA                             | AUTO BACK DOOR     | OCCUPANT DETECTION | NATS IMMU        |  |  |  |
| ADAPTIVE LIGHT                          | Diag Data Recorder |                    | SMART ENTRANCE   |  |  |  |
| AUTO SLIDE DOOR RIGHT                   | 4WAS(FRONT)        | Step               | AIR LEVELIZER    |  |  |  |
| CAN GATEWAY                             | E-SUS              |                    | REARVIEW CAMERA  |  |  |  |
| SHIFT                                   | ACCELE PEDAL ACT   | C ER               | S/BLIND CAMERA   |  |  |  |
| EV/HEV                                  | HV BATTERY         | TELEMATICS         | ACTIVE ENG MOUNT |  |  |  |
|                                         | TOTAL ILLUM C/U    | SVT                | ASCD             |  |  |  |
| TP100958                                |                    |                    | 2/3              |  |  |  |

Figure 3

7. Select Work support.

| Image: Screen Back         Image: Screen Canture         Image: Screen Canture <t< th=""><th>м 🖿 📃 🔀</th></t<> | м 🖿 📃 🔀 |
|----------------------------------------------------------------------------------------------------|---------|
| Diagnosis (One System Selection TELEMATICS                                                                                                    |         |
| Result Data Monitor Work support CCU identification                                                                                                    |         |
| No DTC is detected.     Further testing may be required.                                                                                                    | -       |
| Step                                                                                                    |         |
| 7                                                                                                    |         |
|                                                                                                    |         |
|                                                                                                    |         |
|                                                                                                    | Print   |
|                                                                                                    | Save    |
| 1/1                                                                                                    | ERASE   |
| 111100233                                                                                                    |         |

Figure 4

## 8. Select TCU ACTIVATE SETTING.

#### 9. Select Start.

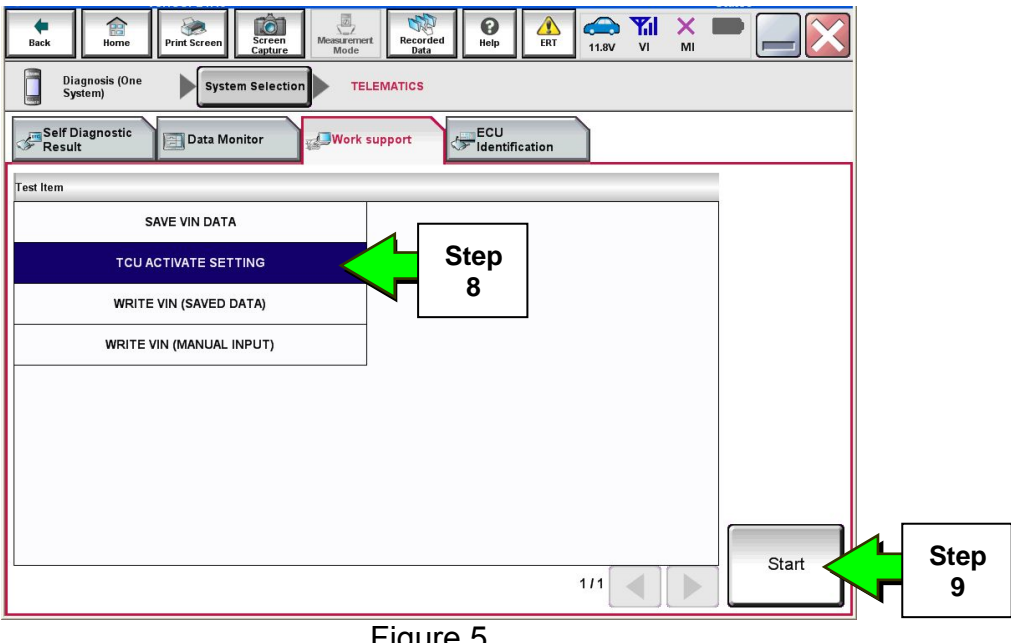

Figure 5

#### 10. Select Start.

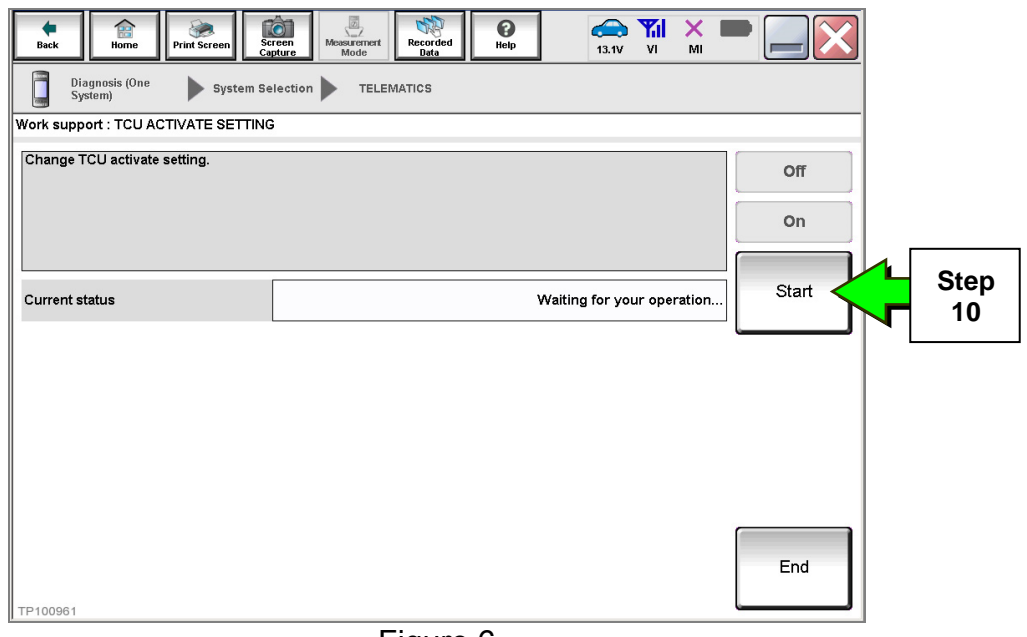

Figure 6

11. Select **Off** to turn OFF the TCU.

#### 12. Select End.

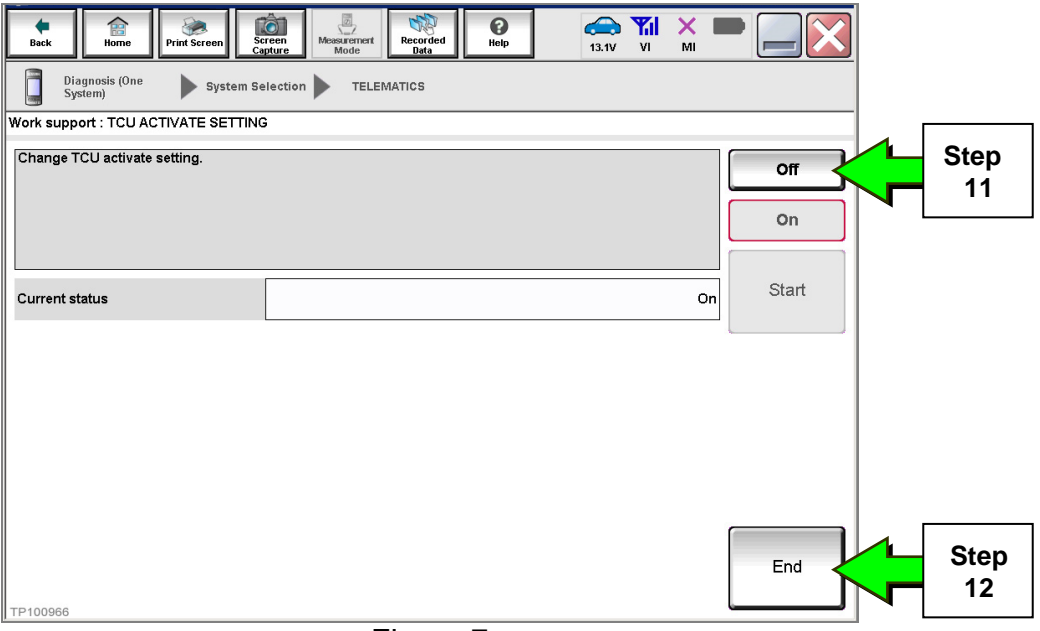

Figure 7

## 13. Select Start.

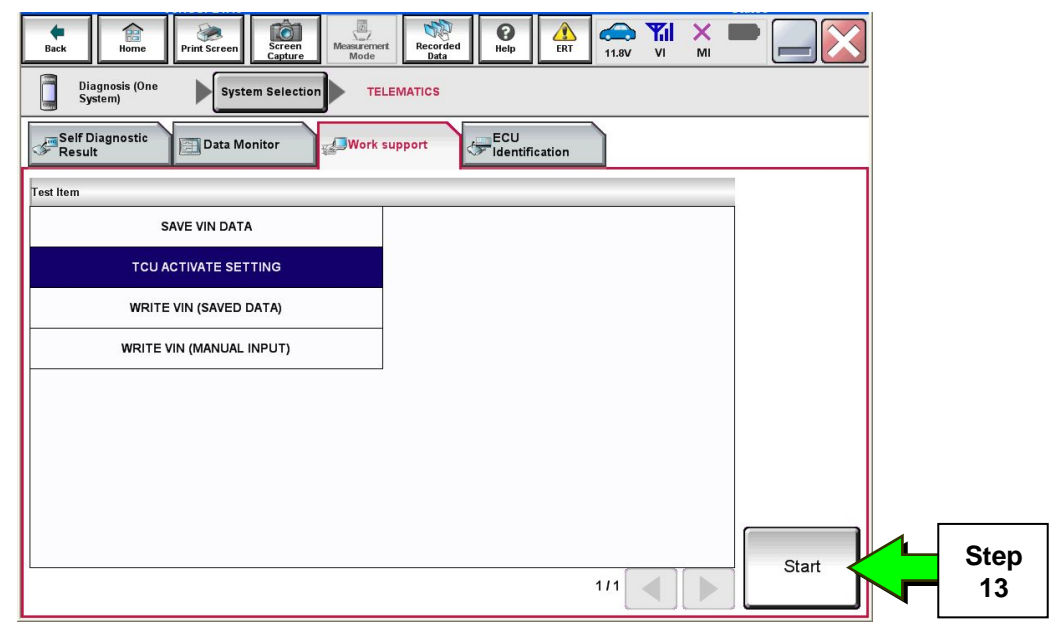

Figure 8

## 14. Select Start.

| Back Home Print Screen              | ireen<br>Measurement<br>Mode<br>Bata | ) 13.1V VI MI              |       |            |
|-------------------------------------|--------------------------------------|----------------------------|-------|------------|
| Diagnosis (One System)              | election TELEMATICS                  |                            |       |            |
| Work support : TCU ACTIVATE SETTING | 3                                    |                            |       |            |
| Change TCU activate setting.        |                                      |                            | Off   |            |
|                                     |                                      |                            | On    |            |
| Current status                      |                                      | Waiting for your operation | Start | Step<br>14 |
|                                     |                                      |                            |       |            |
|                                     |                                      |                            |       |            |
|                                     |                                      |                            |       |            |
| TP100961                            |                                      |                            | End   |            |
|                                     | Figure 9                             |                            |       |            |

15. Confirm "Off" is displayed in the Current status field.

| Back Home Print Screen              | reen Measureme Recorded Data | 13.3V VI MI | -      |
|-------------------------------------|------------------------------|-------------|--------|
| Diagnosis (One System Se<br>System) | election TELEMATICS          |             |        |
| Work support : TCU ACTIVATE S       | ETTING                       |             |        |
| Change TCU activate setting.        |                              |             | Off On |
| Current status                      |                              |             | Start  |
|                                     |                              | Step<br>15  |        |
| TP100962                            |                              |             | End    |
|                                     | Figure 10                    |             |        |

- 1. Select **SAVE VIN DATA**.
- 2. Select Start.

| Image: Back         Image: Back         Image: Back |
|----------------------------------------------------------------------------------------------------|
| Diagnosis (One<br>System) System Selection TELEMATICS                                                                                                    |
| Result Data Monitor                                                                                                    |
| Save VIN DATA                                                                                                    |
|                                                                                                    |
| WRITE VIN (SAVED DATA)                                                                                                    |
| WRITE VIN (MANUAL INPUT)                                                                                                    |
| Step<br>2                                                                                                    |
|                                                                                                    |
|                                                                                                    |
| Figure 11                                                                                                    |

Figure 11

3. Select Start.

**NOTE:** If the VIN data cannot be saved, you will have to manually enter the VIN later in this procedure.

| Back Home Print Screen              | reen<br>nture nt Mode | C<br>Help | 🚗 🍠 X<br>11.8V VI MI |       |   |           |
|-------------------------------------|-----------------------|-----------|----------------------|-------|---|-----------|
| Diagnosis (One System So<br>System) | election TELEMATICS   |           |                      |       |   |           |
| Work support : SAVE VIN DATA        |                       |           |                      |       | _ |           |
| START SAVE VIN DATA                 |                       |           |                      | Start |   | Step<br>3 |
|                                     |                       |           |                      |       |   |           |
| Current status                      |                       | Waitingfo | or your operatior    |       |   |           |
|                                     |                       |           |                      |       |   |           |
|                                     |                       |           |                      |       |   |           |
|                                     |                       |           |                      |       |   |           |
|                                     |                       |           |                      |       |   |           |
|                                     |                       |           |                      |       |   |           |
|                                     |                       |           |                      |       |   |           |
|                                     |                       |           |                      | End   |   |           |
| TP101072                            |                       |           |                      |       |   |           |

Figure 12

### 4. Select End.

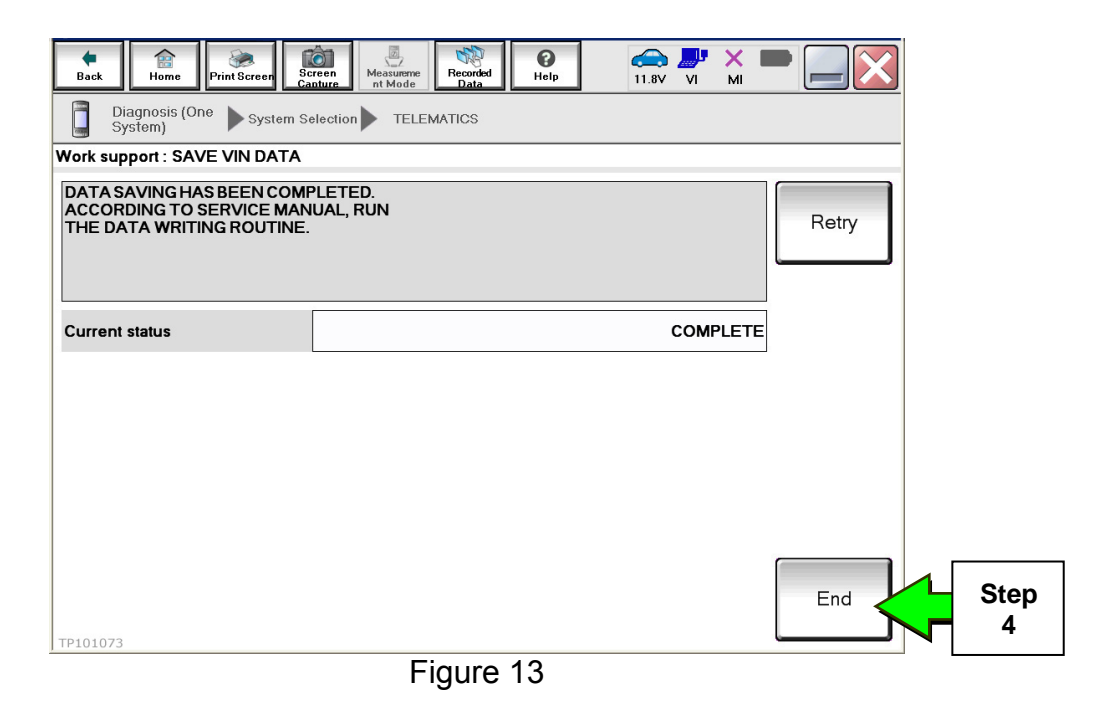

#### Remove the TCU from the Vehicle

- 1. Remove glove box lid.
  - a. Open glove box lid.
  - b. Disengage the pawl, then remove damper pin on left side.

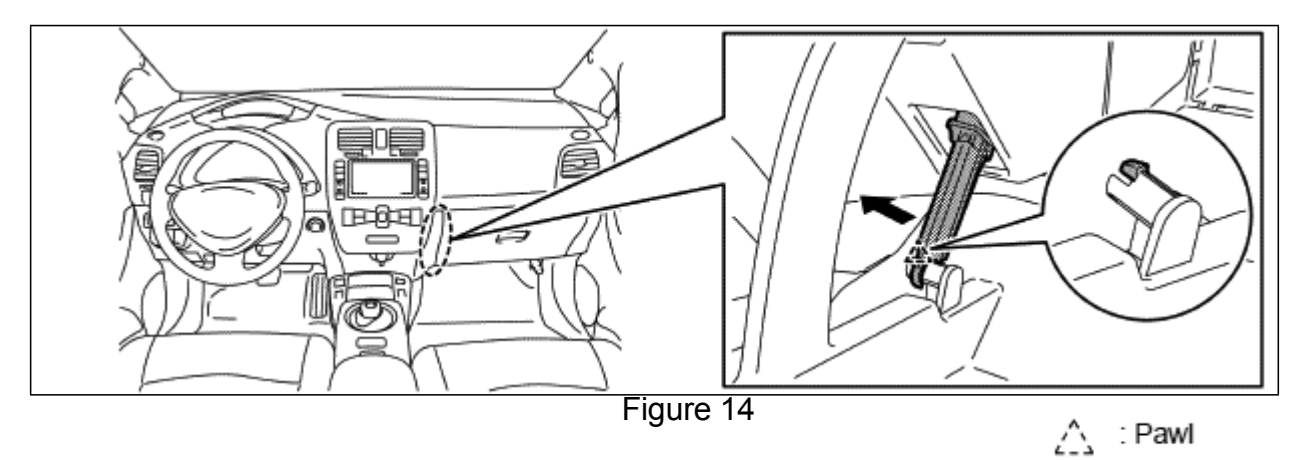

CAUTION: Do not excessively pull string of glove box damper.

2. Pull glove box lid (1) toward vehicle rear, then disengage the joint from glove box cover assembly (2).

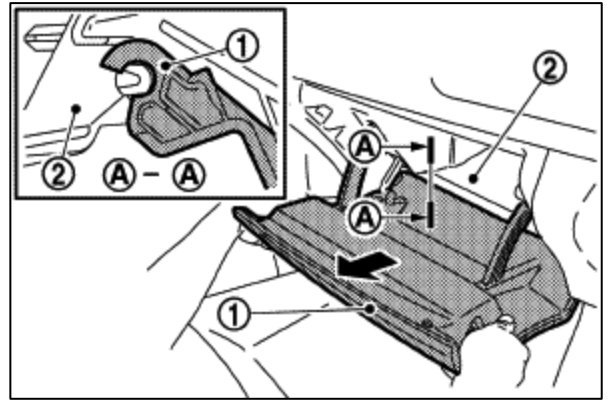

Figure 15

- Remove glove box cover assembly. 3.
  - a. Remove screws (A).
  - b. Pull back the glove box cover assembly while holding the lower side and disengage the pawl and metal clips according to numerical order  $1 \rightarrow 3$  the as shown.

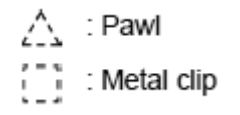

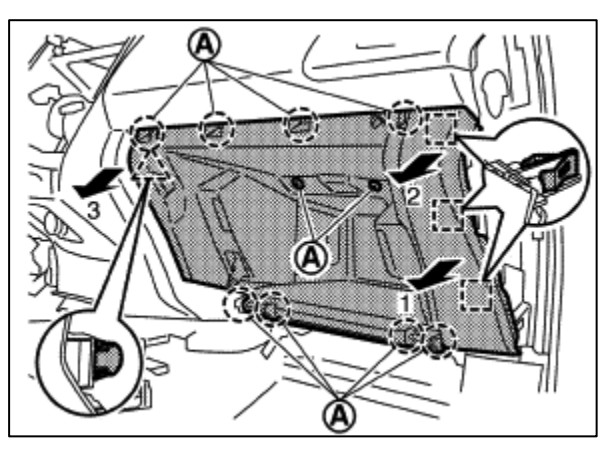

Figure 16

4. Remove the three sheet metal screws (Figure 17) that attach the TCU bracket to the right hand side of the steering member.

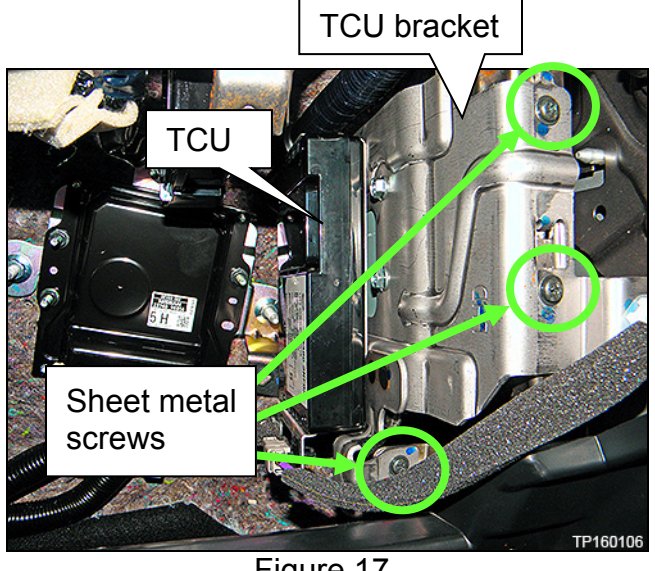

Figure 17

5. Disconnect three harness connectors from the TCU (Figure 18).

**NOTE:** Leave harnesses attached to bracket.

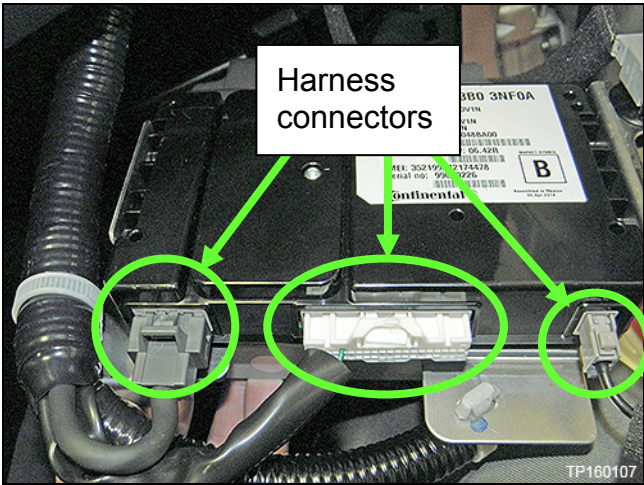

Figure 18

6. Remove the four screws (T20) shown in Figure 19 and Figure 20 (two from each side) that attach the TCU to the mounting bracket and remove TCU from bracket.

**NOTE:** <u>Do not</u> install the new TCU yet.

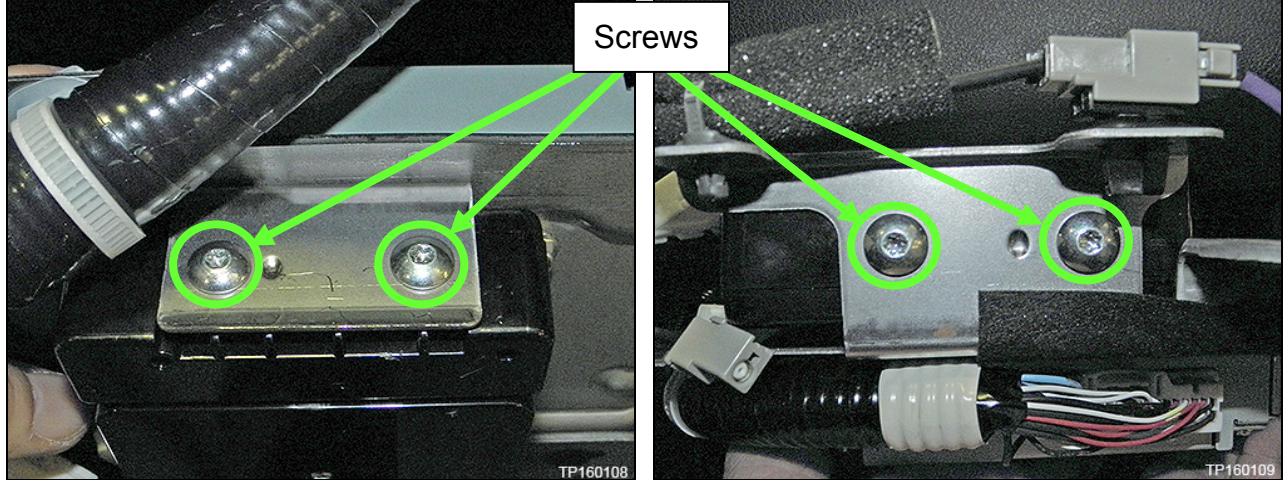

Figure 19

Figure 20

# Steps 1 and 2 must be performed <u>AFTER</u> the original TCU is removed from the vehicle and <u>BEFORE</u> the new TCU, chosen on page 2, is installed.

- 1. Collect and have ready the following information:
  - a) VIN.
  - b) International Mobile Equipment Identity Number (IMEI) of the <u>original TCU</u>. This number is located on the TCU.
  - c) IMEI Number of the <u>replacement TCU</u>. This number is located on the TCU.
  - d) Serial Number of the <u>replacement TCU</u>. This number is located on the TCU.

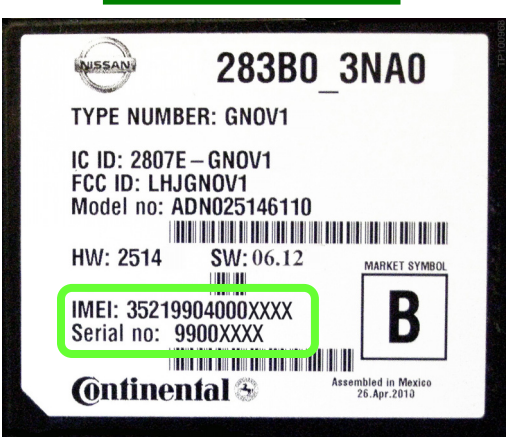

## LABEL ON TCU

Figure 21

2. Call Nissan LEAF TCU Replacement Support at **1-800-922-1528**. (Hours of operation are listed at the bottom of the page.)

**NOTE:** The phone number shown above is for TCU activation and deactivation **ONLY**. <u>The Support Center agent is unable to assist with matters unrelated to TCU activation</u> <u>and deactivation</u>.

During this call:

- You will be asked for your name, dealership name, and all of the information collected in step 1.
- The Support Center agent will deactivate the original TCU and activate the replacement TCU.

**IMPORTANT:** Step 2 MUST be performed to activate the replacement TCU. If it is not performed the TCU will not be able to communicate with the NissanConnect Global Data Center.

Nissan LEAF TCU Replacement Support – Hours of Operation (Central Time Zone) Monday – Friday: 7AM – 10PM Saturday: 8AM – 5PM Special Holiday Hours: Closed Thanksgiving, Christmas, and New Year's Day Christmas Eve: 7AM – 7PM New Year's Eve: 7AM – 7PM

### Install Replacement TCU

- 1. Install the new TCU chosen in step 2 of page 2 in the reverse order of removal.
- 2. Install the glove box in the reverse order of removal.

#### Turn TCU ON

1. Perform steps 1-15 of **Turn OFF the TCU** procedure, starting on page 6, to <u>turn the TCU ON</u> and then confirm the **Current status** field shows "**On**".

**IMPORTANT** Leave the vehicle ignition <u>ON</u> until the Telematics icon turns white and is not crossed out as shown in Figure 22.

| C   |                    | ► Sign in                          | to BACK  |
|-----|--------------------|------------------------------------|----------|
|     |                    |                                    |          |
|     |                    | Send ID and passwor                | ď        |
|     | User ID            | NISS                               | SAN      |
|     | Password           | ***                                | **       |
|     | Clear ID and       | password                           |          |
|     |                    |                                    |          |
|     |                    | Pulling and a second of the second |          |
| Ent | er your existing L | Jser ID and Password               | TP100970 |

Figure 22

### Write VIN Data

- 1. Select WRITE VIN (SAVED DATA).
- 2. Select Start.

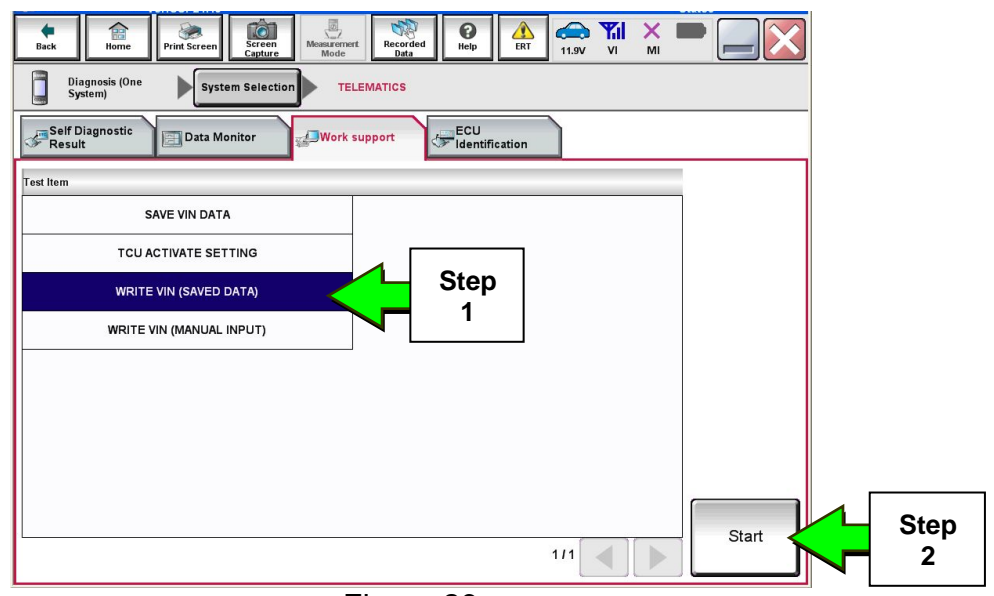

Figure 23

3. Select Start.

| Back Home Print Screen                                                                                                    | Memory     Memory     Memory <th></th> |  |
|----------------------------------------------------------------------------------------------------|----------------------------------------------------------------------------------------------------|--|
| Diagnosis (One System Se System)                                                                                           | election TELEMATICS                                                                                                    |  |
| Work support : WRITE VIN (SAVED DAT                                                                                        | A)                                                                                                    |  |
| VIN will be written according to savec<br>Touch Start. Saved VIN will pop up.<br>If VIN is not recorded, then boxes will I | a VIN.<br>be displayed in the VIN column.                                                                                                    |  |
| Current status                                                                                                    | Waiting for your operation                                                                                                    |  |
| VIN                                                                                                    | 18447000750330152                                                                                                    |  |
|                                                                                                    |                                                                                                    |  |
|                                                                                                    |                                                                                                    |  |
|                                                                                                    |                                                                                                    |  |
|                                                                                                    |                                                                                                    |  |
|                                                                                                    | End                                                                                                    |  |

Figure 24

4. Select End.

| Back Print Screen Sc<br>Back Discussion (One | Actin<br>Montesterriert<br>Montesterriert<br>Montest |          |
|----------------------------------------------|----------------------------------------------------------------------------------------------------|----------|
| System) System Se                            | election TELEMATICS                                                                                                    |          |
| Work support : WRITE VIN (SAVED DAT          | A)                                                                                                    |          |
| VIN written successfully.                    |                                                                                                    |          |
| Touch End and turn OFF ignition swit         |                                                                                                    |          |
| Select "WRITE VIN (SAVED DATA)" to           |                                                                                                    |          |
|                                              |                                                                                                    |          |
| Current status                               |                                                                                                    | CMPLT    |
|                                              |                                                                                                    |          |
|                                              |                                                                                                    |          |
|                                              |                                                                                                    |          |
|                                              |                                                                                                    |          |
|                                              |                                                                                                    |          |
|                                              | R                                                                                                    |          |
|                                              |                                                                                                    |          |
|                                              |                                                                                                    |          |
|                                              |                                                                                                    | End Step |
|                                              |                                                                                                    |          |
| 1                                            | Figure 25                                                                                                    |          |

Figure 25

IMPORTANT: Wait at least 2 minutes after the ignition is turned ON before checking for DTCs. If DTCs are checked prior to this a U1000 may be stored.

## Sign in to TCU with customer's User ID and Password

## NOTE:

- The following steps are for customers with an existing NissanConnect EV account.
- For customers without an existing account, refer to Customers Without an Existing NissanConnect EV Account on the next page.

1. Press the Zero Emission button on the Multifunction Control Panel (Figure 26).

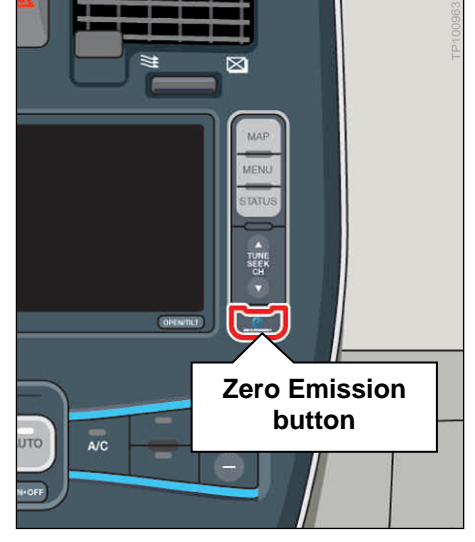

Figure 26

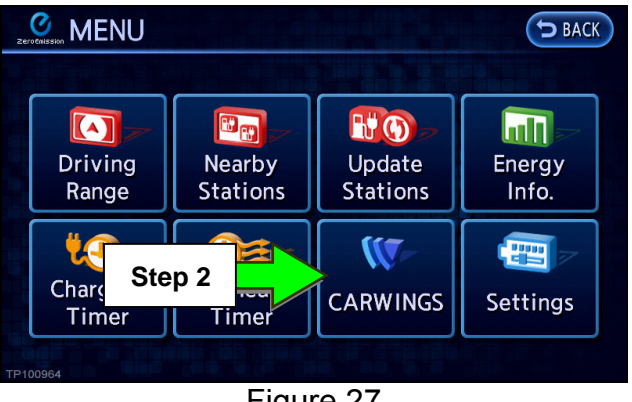

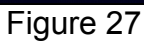

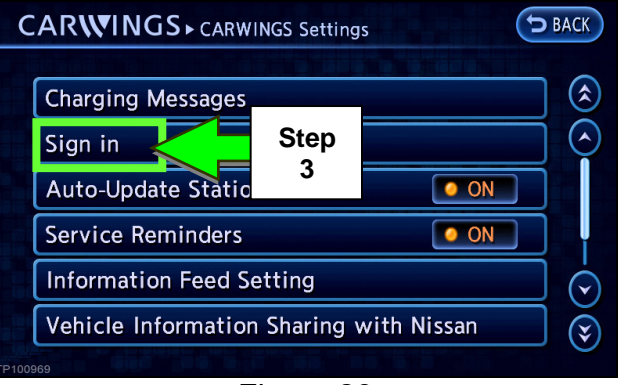

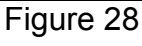

2. Select CARWINGS) and then **CARWINGS Settings.** 

3. Select Sign in.

4. Select **Send ID and password** to resend the NissanConnect EV/CARWINGS User ID and Password.

**NOTE:** The NissanConnect EV/CARWINGS User ID and Password will automatically be entered into these fields after Write VIN Data is performed.

| CARWINGS - Sign in |                             | BACK           |          |
|--------------------|-----------------------------|----------------|----------|
|                    | Send II                     | D and password | Step     |
|                    | User ID                     | XXXXXX         | ÷        |
|                    | Password                    | ****           |          |
|                    |                             |                |          |
|                    |                             |                |          |
|                    |                             |                |          |
| Ent                | er your existing User ID an | d Password     | TP100970 |

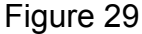

#### **Customers Without an Existing NissanConnect EV Account**

#### **IMPORTANT:**

If an owner **<u>does not</u>** have an existing NissanConnect EV account, the owner will have to create an account as follows, then sign into the TCU in their vehicle using their User ID and Password.

- 1. Create a Nissan Owner Portal account (https://owners.nissanusa.com/nowners/).
- 2. Add your contact information and VIN.
- 3. Agree to the Terms & Conditions.
- 4. Press the Confirm button to obtain the instructions for providing your User ID and Password for the vehicle's information screen.
- 5. Download the NissanConnect EV companion app and log in using your Nissan Owner Portal ID & Password.

## **CLAIMS INFORMATION**

## Submit a CM line claim using the following claims coding:

| SERVICE COMM ("CM") ID | DESCRIPTION                                    | OP CODE | FRT      |
|------------------------|------------------------------------------------|---------|----------|
| PC449                  | Replace Telematics Control Unit (\$199 Co-Pay) | PC4490  | 1.1 hrs. |
| PC450                  | Replace Telematics Control Unit (No Co-Pay)    | PC4500  | 1.1 hrs. |